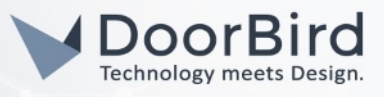

## SYSTEM REQUIREMENTS

- DoorBird IP Video Door Station D10x/D11x/D20x/D21x,A11x-Series or DoorBird IP Upgrade D301A
- AVLinkPro SIP PBX System

### ADDITIONAL INFORMATION

The following guide will take you through the steps of setting up a DoorBird IP Video Door Station in connection with a AVLinkPro SIP PBX System.

Please make sure that the AVLinkPro System receives an IP address and is connected to the same local network your DoorBird IP Video Door Station is connected to. Please also make sure that your DoorBird is online, using this service:

#### https://www.doorbird.com/checkonline

The local IP address of your DoorBird is available from the same page.

- DoorBird will communicate with SIP telephones through SIP Calls using the AVLinkPro server\*.
  During the call, you can enable the DTMF to Open Door/Trigger Relay
  - \* VOIP Telephone calls will require a SIP trunk to the PSTN "POTS" telephone network.

AVLinkPro provides a full featured PBX solution for bridged endpoint communications that includes connectivity to digital or analog systems, voicemail, music on hold, call management and IVR. Advanced technology incorporates intercom integration, video over SIP communication as well as triggers and services not found in any other solution. Designed for integration of a variety of SIP devices including DoorBird Door and indoor intercom panels as well as paging output to analog based sound systems. AVLinkPro is the only SIP PBX to fully enable **early media** for DoorBird intercom calls. The AVLinkPro solution can also handle DoorBird relay triggers as well as integration to Crestron, Control 4 and many other third party eco-systems.

## FIRMWARE INFORMATION

This manual was tested using the following firmware versions:

#### DoorBird IP Video Door Station: 000129.

AVLinkPro: All Revisions

#### This basic introduction will show you how to:

- 1) Understand SIP Extensions and how they are used in AVLinkPro
- 2) · Setup your DoorBird Doorstation in AVLinkPro
- 3) · Setup and modify groups and group order
- 4) Setup routing and directives
- 5) Setup SIP settings for usage in the DoorBird app

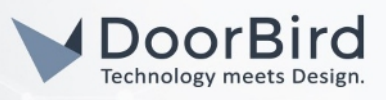

## UNDERSTANDING SIP EXTENSIONS

In this section you will create user/s or SIP extensions that utilize a SIP channel for your DoorBird video intercom device/s.

 When Creating a Door Station SIP extension in AVLinkPro, the inbound extension represents that which assigned to an inbound call group, most commonly we use 201, 202 etc... Other intercom or SIP endpoints inside the network would use individual extensions directly.

Note that Crestron Panel endpoint extensions will be assigned automatically starting at: 101, 102, 103 etc... (Limit Door Stations devices to extensions 201, 202 etc...)

- 2. •The endpoint that dials into the other device like that of a **Door Station** would use an inbound calling group to each the endpoints within the intercom network. For this reason we would use a call group to include end points that are to be included in the inbound call.
- 3. We would then use a routing instruction to tell the system that a call coming from an endpoint would go to a specific dial group.
- 4. The last step is to setup in the **DoorBird App**, (Section 5.) this would use 900,901,902etc.. For the inbound call extension.

### EXTENSIONS AS PART OF A GROUP

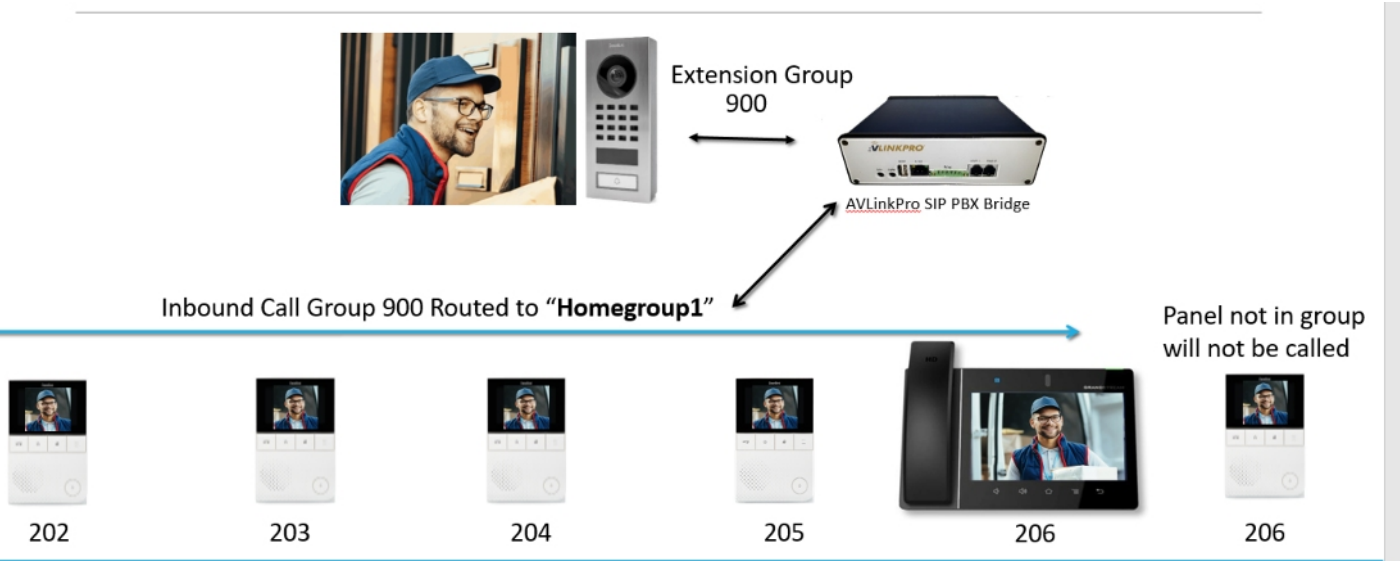

Typical Door Intercom connection calling a designated Dial Group called "Homegroup]"

| http://192.1 | 68.32.2/PBX |         |        |
|--------------|-------------|---------|--------|
| Jsername     |             | <br>    |        |
| Password     |             |         |        |
|              |             | Sign in | Cancal |

Start by locating your AVLinkPro system on your network. You will need to use either a fixed IP or a DHCP reserved IP Address. Next using a Chrome, Firefox or Safari web browser navigate to the address:

#### http://theipaddress/pbx/

Use the administrative login and password to enter the system.

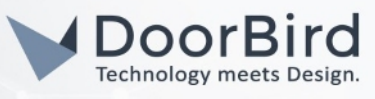

## SETUP YOUR DOORBIRD INTERCOM IN AVLINKPRO CREATE A USER

| <u>±Vlinkpro</u>                 | MANAGEMENT CONSOLE                |                                 |   |              |
|----------------------------------|-----------------------------------|---------------------------------|---|--------------|
| 🗐 Status Summary Span            |                                   |                                 |   |              |
| PBX Status                       | Users                             |                                 |   | 0            |
| 😉 РВХ                            | Users Add User                    | Navigate to the Users menu.     |   |              |
| ▶ Users                          |                                   | Here you will be adding a User. |   |              |
| Voicemail                        |                                   | Follow the Flow by inputting    |   |              |
| Channels                         | Add User                          | 1. The Name of the endpoint     |   |              |
| • Dialplan                       | Name Front Door Intercom          |                                 |   | add          |
| Applications                     |                                   |                                 |   | _            |
| C Logs                           | Voicemail Mailboxes               |                                 |   |              |
| CDR Viewer                       |                                   |                                 |   |              |
| Q <sup>e</sup> Configuration     | Associate Existing select         |                                 | ~ |              |
| PBX Configuration                |                                   |                                 |   |              |
| PBX Control                      | New Mailbox                       |                                 |   |              |
| System Backup                    |                                   |                                 |   | create new 🗆 |
| Streaming FFServer Configuration | Mailbox *                         | Full Name                       |   |              |
| Crestron Panel     Configuration | PIN                               | E-Mail Address                  |   |              |
| AV LinkPro™ Setup                | Context                           |                                 |   |              |
| ▶ Server Settings                | SID Channele                      |                                 |   |              |
| ⑦ Help                           |                                   |                                 |   |              |
| + Index                          | Associate Existing Select         |                                 | ~ |              |
| ▶ Support                        |                                   |                                 |   |              |
|                                  | New SID Channel based on Templete |                                 |   |              |

| <b>≜ŶLINKP</b> RO                | MANAGEME           | ENT CONSOLE                                                                      |                                             |              |  |  |  |  |
|----------------------------------|--------------------|----------------------------------------------------------------------------------|---------------------------------------------|--------------|--|--|--|--|
| 🚍 Status Summary Span            | _                  |                                                                                  |                                             |              |  |  |  |  |
| PBX Status                       | SIP Channels       |                                                                                  |                                             |              |  |  |  |  |
| S PBX                            | Associate Existing | select                                                                           | *                                           |              |  |  |  |  |
| • Users                          |                    |                                                                                  |                                             |              |  |  |  |  |
| <ul> <li>Voicemail</li> </ul>    | New SIP Channel be | ased on Template                                                                 | 2. Now select the AVLink Softphone template |              |  |  |  |  |
| Channels                         | Template           | AVI Ini/Pro Soffminna                                                            |                                             |              |  |  |  |  |
| Dialplan                         |                    | - VLINETO 407050                                                                 |                                             | create new 🕓 |  |  |  |  |
| Applications                     | Channel Name *     | Caco 7940/1961<br>Caco 7940/1971<br>Caco 7970/1971                               |                                             |              |  |  |  |  |
| C Logs                           | User Name          | Counterparts Sortprine<br>Creation Video Panel eth0<br>Creation Video Panel eth0 | Secret                                      |              |  |  |  |  |
| CDR Viewer                       | Caller ID Name     | Creatron Video Panel en1<br>Generic SIP NAT<br>Generic SIP Video Phone           | Caller ID Number                            |              |  |  |  |  |
| ✿ Configuration                  | Mailbox            | Grandstream<br>Linksys SPA 921/941/942<br>Polycom SoundPalet IP Sarties          | MAC Address                                 |              |  |  |  |  |
| PBX Configuration                |                    | Polycom VVX Series<br>Sipura ATA                                                 |                                             |              |  |  |  |  |
| PBX Control                      | IAX Channels       | Snom SIP Phones<br>Video DoorBell                                                |                                             |              |  |  |  |  |
| System Backup                    |                    |                                                                                  |                                             |              |  |  |  |  |
| Streaming FFServer Configuration | Associate Existing | selact                                                                           | ~                                           |              |  |  |  |  |
| Crestron Panel Configuration     | New IAX Channel be | ased on Template                                                                 |                                             |              |  |  |  |  |
| AV LinkPro™ Setup                | Template           | Default IAX ~                                                                    |                                             | create new   |  |  |  |  |
| Server Settings                  |                    |                                                                                  |                                             | Steate new C |  |  |  |  |
| ⑦ Help                           | Channel Name *     |                                                                                  |                                             |              |  |  |  |  |
| Index                            | User Name          |                                                                                  | Secret                                      |              |  |  |  |  |
| Support                          | Caller ID Name     |                                                                                  | Caller ID Number                            |              |  |  |  |  |

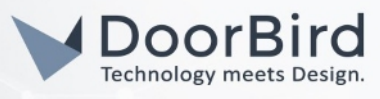

## CREATE A USER

| <b>IVLINKPRO</b>                 | MANAGEMENT CONSOLE                                                                                                    |                                                                                                    |              |
|----------------------------------|----------------------------------------------------------------------------------------------------|----------------------------------------------------------------------------------------------------|--------------|
| 📼 Status Summary Span            |                                                                                                    |                                                                                                    |              |
| PBX Status                       | Context                                                                                                    |                                                                                                    |              |
| C PBX                            |                                                                                                    | 3. Now name the caller ID the same as the Name                                                      | _            |
| → Users                          | SIP Channels                                                                                                    | 4. Make the Channel Name, User Name and Secret all the                                              |              |
| Voicemail                        | Associate Existing select                                                                                                    | same (Use <b>201</b> If this is the first DoorBird device. <b>202</b> If                            |              |
| ▶ Channels                       |                                                                                                    | adultional Doorbird units are to be installed)*                                                     |              |
| ▶ Dialplan                       | New SIP Channel based on Template                                                                                                    | 5. Next Check the create new box                                                                    |              |
| Applications                     | Template AVI inkPro Softhhone                                                                                                    | o. Finally save the oser setting                                                                    |              |
| C Logs                           |                                                                                                    | * Note: The AVLinkPro System will automatically use 201,202, 203, 204 etc for DoorStation endpoints | create new 🗹 |
| CDR Viewer                       | Channel Name * 201                                                                                                    |                                                                                                    |              |
| Configuration                    | User Name 201                                                                                                    | Secret 201                                                                                          |              |
| PBX Configuration                | Caller ID Name Front Door Intercom                                                                                                    | Caller ID Number                                                                                    |              |
| PBX Control                      | Mailbox                                                                                                    | MAC Address                                                                                         |              |
| System Backup                    |                                                                                                    |                                                                                                    |              |
| Streaming FFServer Configuration | IAX Channels                                                                                                    |                                                                                                    |              |
| Crestron Panel Configuration     | Associate Existing select                                                                                                    |                                                                                                    |              |
| AV LinkPro™ Setup                |                                                                                                    |                                                                                                    |              |
| ▶ Server Settings                | New IAX Channel based on Template                                                                                                    |                                                                                                    |              |
| ⑦ Help                           | Template Default IAX                                                                                                    | v                                                                                                   | create new   |
| ▶ Index                          | Characterization of the second second s |                                                                                                    |              |
| ➤ Support                        | Gnanner Name *                                                                                                    |                                                                                                    |              |
|                                  |                                                                                                    |                                                                                                    |              |

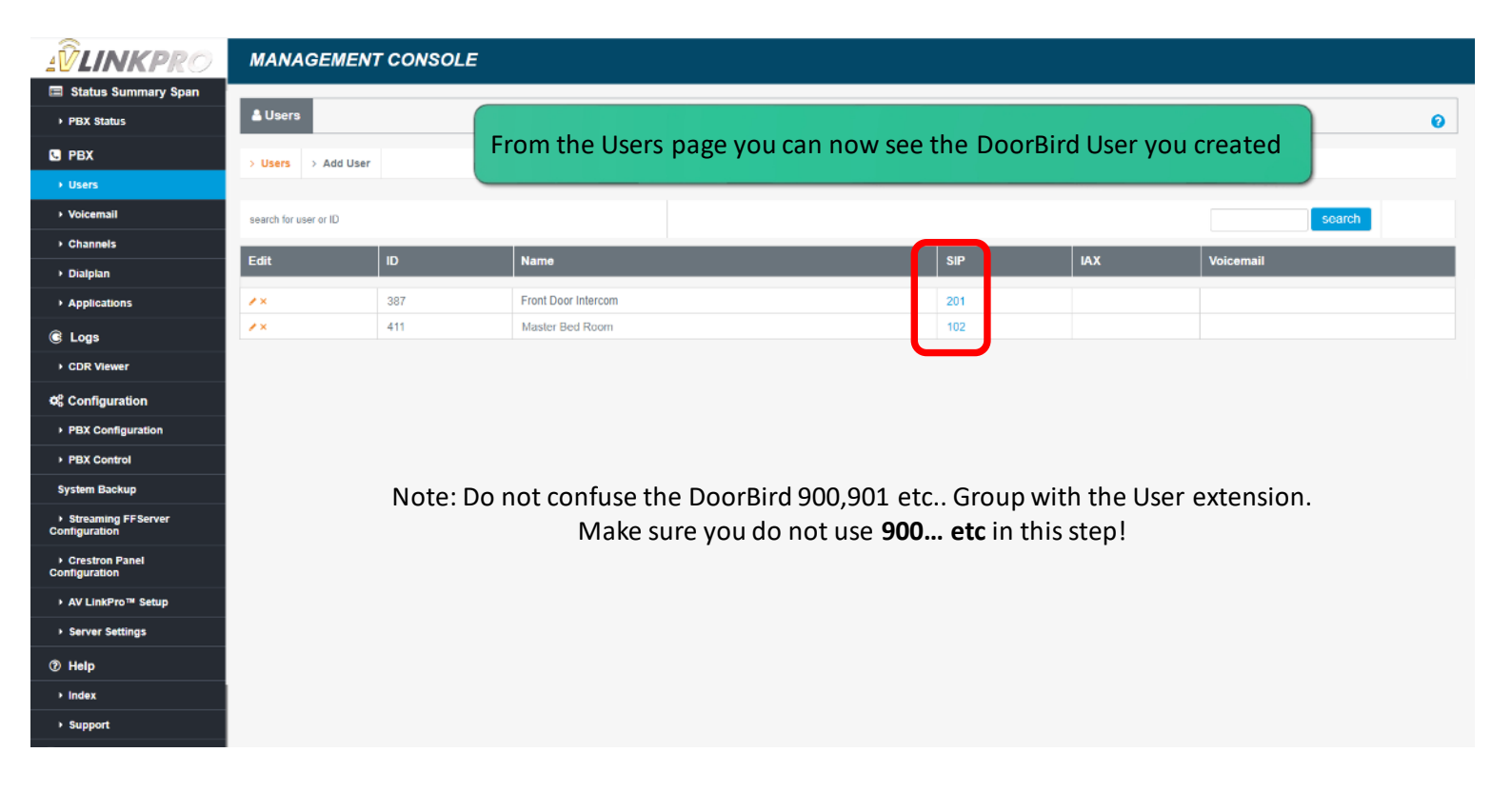

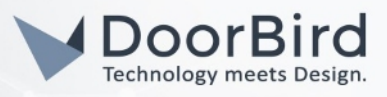

## BUILDING PANEL GROUPS

A key feature to be managed with AVLinkPro is to determine what devices in the residence will ring when the door intercom is triggered.

The following steps will be used to establish what intercom extensions will be activated by the inbound call from the door station.

| <b>≟ŶLINKP</b> RO                | MANAGEMENT CONSOLE                                                                |         |
|----------------------------------|-----------------------------------------------------------------------------------|---------|
| 🚍 Status Summary Span            |                                                                                   |         |
| ► PBX Status                     | Applications Conferencing Queues Automation Devices                               | Ø       |
| 🖸 РВХ                            | Overview Speech Input Speech Output IVR Setup Inbound Trigger No Touch Monitoring |         |
| ► Users                          |                                                                                   |         |
| Voicemail                        |                                                                                   |         |
| ▶ Channels                       | Configuration                                                                     |         |
| ▶ Dialplan                       | Conference Bridge Profiles                                                        | none    |
| Applications                     | Conference User Profiles                                                          | none    |
|                                  | Conference Menus                                                                  | none    |
| C Logs                           |                                                                                   | none    |
| CDR Viewer                       | Agents                                                                            | none    |
| ¢ Configuration                  | Navigate to the Applications                                                      |         |
| PBX Configuration                | Navigate to the Applications.                                                     |         |
| PBX Control                      | Here you will manage the DoorBird con                                             | nection |
| System Backup                    | to other devices within the intercom ne                                           | twork   |
| Streaming FFServer Configuration |                                                                                   |         |
| Crestron Panel     Configuration |                                                                                   |         |
| ► AV LinkPro <sup>™</sup> Setup  |                                                                                   |         |
| Server Settings                  |                                                                                   |         |
| ⑦ Help                           |                                                                                   |         |
| ▶ Index                          |                                                                                   |         |
| ▶ Support                        |                                                                                   |         |

| <u>-</u><br><b> <i> <i> <i> <i> </i></i></i></i></b>          | MANAGEMENT CONS            | SOLE                    |                        |                           |                     |      |
|---------------------------------------------------------------|----------------------------|-------------------------|------------------------|---------------------------|---------------------|------|
| 🔳 Status Summary Span                                         |                            |                         |                        |                           |                     |      |
| ▶ PBX Status                                                  | Applications Conferencing  | g Queues Automatic      | n Devices              | Select Automation devices | s from the TAB menu | 0    |
| 🖸 РВХ                                                         | Overview Speech Input      | Speech Output IVR Setup | Inbound Trigger No Top | teh Monitoring            |                     |      |
| ► Users                                                       |                            |                         |                        |                           |                     |      |
| Voicemail                                                     |                            |                         |                        |                           |                     |      |
| ▶ Channels                                                    | Configuration              |                         |                        |                           |                     |      |
| ▶ Dialplan                                                    | Conference Bridge Profiles |                         |                        |                           |                     | none |
| Applications                                                  | Conference User Profiles   |                         |                        |                           |                     | none |
| € Logs                                                        | Conference Menus           |                         |                        |                           |                     | none |
| CDR Viewer                                                    | Agents                     |                         |                        |                           |                     | none |
|                                                               |                            |                         |                        |                           |                     |      |
| ©; Configuration                                              |                            |                         |                        |                           |                     |      |
| PBX Configuration                                             |                            |                         |                        |                           |                     |      |
| PBX Control                                                   |                            |                         |                        |                           |                     |      |
| System Backup                                                 |                            |                         |                        |                           |                     |      |
| <ul> <li>Streaming FFServer</li> <li>Configuration</li> </ul> |                            |                         |                        |                           |                     |      |
| Crestron Panel Configuration                                  |                            |                         |                        |                           |                     |      |
| AV LinkPro™ Setup                                             |                            |                         |                        |                           |                     |      |
| Server Settings                                               |                            |                         |                        |                           |                     |      |
| ⑦ Help                                                        |                            |                         |                        |                           |                     |      |
| ▶ Index                                                       |                            |                         |                        |                           |                     |      |
| ) Support                                                     |                            |                         |                        |                           |                     |      |

All companies, logos and product names are registered trademarks of the respective companies.

Errors and omissions excepted – Last Update 02/2024- Copyright © 2024 - Bird Home Automation GmbH – www.doorbird.com

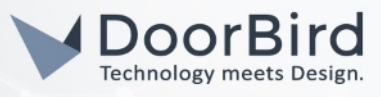

## BUILDING PANEL GROUPS

| <b>≟ŶLINKP</b> RO                | MAN       | AGEMENT C           | onso       | LE                            |                       |                     |                   |                |                      |   |             |                   |
|----------------------------------|-----------|---------------------|------------|-------------------------------|-----------------------|---------------------|-------------------|----------------|----------------------|---|-------------|-------------------|
| 🔳 Status Summary Span            | _         |                     |            |                               |                       |                     |                   |                |                      |   |             |                   |
| ▶ PBX Status                     | Appli     | cations Confer      | encing     | Queues                        | Automation Dev        | ices                |                   |                |                      |   |             | 0                 |
| C PBX                            | Crest     | ron Panel Setup     | Crestron H | lome Cre                      | stron Home Dial Group | S Crestron Home Rou | iting Crestron Ho | ome Templates  |                      |   |             |                   |
| ▶ Users                          |           |                     |            |                               |                       |                     | •                 |                |                      |   |             |                   |
| Voicemail                        |           |                     |            |                               |                       |                     |                   |                |                      |   |             |                   |
| Channels                         | SSH Info  |                     | Verify the | Verify the connected devices: |                       |                     |                   |                |                      |   |             |                   |
| ▶ Dialplan                       | Usernar   | ne                  | admin      |                               |                       | This will in        | nclude you        | ur Door statio | n                    |   |             |                   |
| Applications                     | Passwo    | rd                  | admin1     |                               |                       | intercom/           | s and con         | nected Crestro | on panels            |   |             |                   |
| C Logs                           |           |                     |            |                               | Save                  |                     |                   |                |                      | ) |             |                   |
| CDR Viewer                       | Active De | vices:              |            |                               |                       |                     |                   |                |                      |   |             |                   |
| ¢\$ Configuration                |           |                     |            |                               |                       |                     |                   |                |                      |   | Ĺ           | dd Crestron Panel |
| ▶ PBX Configuration              | #         | Panel Name          | E          | xtension                      | IP                    | Мас                 | Device            |                |                      |   | Status      | Action            |
| ► PBX Control                    | 1         | Master Bed Room     | 1          | 02                            | 192.168.1.73          | 00:10:7             | TS-770-00107F     | 0×-            |                      |   | Configured  | Delete            |
| System Backup                    | 2         | Front Door Intercon | n 2        | D1                            | 192.168.1.58          | 1c.ca.e3.           | DoorBird/000130 ( | 1              | 7132; DoorBird D101) |   | Configured! | Delete            |
| Streaming FFServer Configuration |           |                     | C          |                               |                       |                     |                   |                | )                    |   |             |                   |
| Crestron Panel Configuration     | Contact S | itatus:             |            |                               |                       |                     |                   |                |                      |   |             |                   |
| ► AV LinkPro <sup>™</sup> Setup  | #         | Contact             |            |                               |                       |                     |                   | Hash           | Status               | F | RTT(ms)     |                   |
| Server Settings                  | 1         | 102/sip:102@192.1   | 68.1.73:50 | 060;ob                        |                       |                     |                   | 149            | Nertia               | n | -           |                   |
| ⑦ Help                           | 2         | 201/sip:201@192.1   | 68.1.58:50 | 060;ob                        |                       |                     |                   | 4              | N                    | n | 21          |                   |
| > Index                          |           |                     |            |                               |                       |                     |                   |                |                      |   |             |                   |
| ► Support                        |           |                     |            |                               |                       |                     |                   |                |                      |   |             |                   |

| <u>IV LINKPRO</u>                                             | MANAGEMENT CONSOLE                 |                                   |                                         |                    |                 |
|---------------------------------------------------------------|------------------------------------|-----------------------------------|-----------------------------------------|--------------------|-----------------|
| Status Summary Span                                           |                                    | Automation Devices                |                                         |                    |                 |
| PBX Status                                                    | Applications Conferencing Queue    | s Automation Devices              |                                         |                    | 8               |
| C PBX                                                         | Crestron Panel Setup Crestron Home | Crestron Home Dial Groups Crestro | on Home Routing Crestron Home Templates |                    |                 |
| ▶ Users                                                       |                                    |                                   |                                         |                    |                 |
| Voicemail                                                     |                                    |                                   |                                         |                    |                 |
| ▶ Channels                                                    | Dial Groups:                       | Navigate to the <b>C</b>          | restron Home Dial Gro                   | ups.               | Croate          |
| ▶ Dialplan                                                    |                                    |                                   |                                         |                    | Create          |
| Applications                                                  | Show 10 v entries                  |                                   |                                         |                    | Search:         |
| E Logs                                                        | Grou                               | p Name                            | Group Type                              | Extensions         | Actions         |
| CDR Viewer                                                    | 1 Hom                              | egroup1                           | Dial                                    | 679, 204, 298<br>Z |                 |
| ¢\$ Configuration                                             | 2 Page W                           | hole House                        | Page                                    | 201, 192, 99<br>Z  |                 |
| PBX Configuration                                             | Showing 1 to 2 of 2 entries        |                                   |                                         |                    | Previous 1 Next |
| PBX Control                                                   | 4                                  |                                   |                                         |                    |                 |
| System Backup                                                 |                                    |                                   |                                         |                    |                 |
| <ul> <li>Streaming FFServer</li> <li>Configuration</li> </ul> |                                    |                                   |                                         |                    |                 |
| Crestron Panel     Configuration                              |                                    |                                   |                                         |                    |                 |
| AV LinkPro™ Setup                                             |                                    |                                   |                                         |                    |                 |
| ▶ Server Settings                                             |                                    |                                   |                                         |                    |                 |
| ⑦ Help                                                        |                                    |                                   |                                         |                    |                 |
| ▶ Index                                                       |                                    |                                   |                                         |                    |                 |
| Support                                                       |                                    |                                   |                                         |                    |                 |
|                                                               |                                    |                                   |                                         |                    |                 |

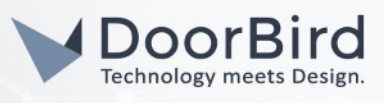

# BUILDING PANEL GROUPS

| LINKPRO                        | MANAGEMENT              | CONSOLE                               |                                                |                         |               |
|--------------------------------|-------------------------|---------------------------------------|------------------------------------------------|-------------------------|---------------|
| Status Summary Span            |                         |                                       |                                                |                         |               |
| PBX Status                     | Crestron Panel Setup    | Crestron Home Crestron Home Dial Grou | ps Crestron Home Routing Crestron Home Templat | 85                      |               |
| PBX                            |                         |                                       |                                                |                         |               |
| Users                          |                         |                                       |                                                |                         |               |
| /oicemail                      | Dial Groups:            |                                       |                                                |                         |               |
| Channels                       | Dial Groups.            | Group Name                            |                                                |                         | Clo           |
| Dialplan                       |                         |                                       |                                                |                         |               |
| Applications                   |                         | Group Type                            |                                                |                         |               |
| ₋ogs                           |                         | Please select on                      | ie                                             |                         |               |
| DR Viewer                      |                         | Please select on<br>Dial<br>Page      | N                                              |                         |               |
| onfiguration                   |                         | 1.055                                 |                                                |                         |               |
| BX Configuration               | Show 10 v entries       |                                       |                                                |                         | Search:       |
| BX Control                     | *****                   | Group Name                            | Group Type                                     | Extensions              | Actions       |
| tem Backup                     | 1                       | Homegroup1                            | Dial                                           | 204<br>12               |               |
| treaming FFServer<br>iguration | 2                       | Page Whole House                      | Page                                           | 101, 121, 100, 901<br>🗹 |               |
| restron Panel<br>guration      | Showing 1 to 2 of 2 ent | tries                                 |                                                |                         | Previous 1 Ne |
| V LinkPro™ Setup               | <                       |                                       |                                                |                         |               |
| erver Settings                 |                         | Click                                 | Create and create a Group                      | p Name                  |               |
| lelp                           |                         | 1. 1                                  | Fhen Select <b>Dial</b>                        |                         |               |
| ıdex                           |                         | 2 4                                   | Hit <b>Submit</b> to save this sott            | ing                     |               |
| Support                        |                         | 2. 1                                  | in Subinit to save tills sett                  | 118                     |               |

### CALL ROUTING

By routing the call, we can now determine what the call actions will be and Associate that action to a specific Dial group of extensions.

The following steps will be used to establish what actions will take place when a button or trigger Is enabled.

This can include:

- Ringing a Dial Group
- Calling out to a device, like a door station
  - Making a virtual trigger to open a relay or play a sound or tone
  - Trigger the features of an API in another network device

| <b>A VLINKPRO</b>                                                                                                    | MANAGEME         | MANAGEMENT CONSOLE |                      |                               |                                                              |                                                                    |                                                                        |                                              |         |         |  |  |  |
|----------------------------------------------------------------------------------------------------|------------------|--------------------|----------------------|-------------------------------|--------------------------------------------------------------|--------------------------------------------------------------------|------------------------------------------------------------------------|----------------------------------------------|---------|---------|--|--|--|
| 📼 Status Summary Span                                                                                                    |                  |                    |                      |                               |                                                              |                                                                    |                                                                        |                                              |         |         |  |  |  |
| PBX Status                                                                                                    | Applications     | Conferencing       | Queues Automatic     | on Devices                    |                                                              |                                                                    |                                                                        |                                              |         | 0       |  |  |  |
| 🕒 РВХ                                                                                                    |                  |                    |                      |                               |                                                              |                                                                    |                                                                        |                                              |         |         |  |  |  |
| + Users                                                                                                    | Crestron Panel S | Setup Crestron H   | ome Crestron Home Di | al Groups Crestron Ho         | me Routing Crest                                             | ron Home Templates                                                 |                                                                        |                                              |         |         |  |  |  |
| Voicemail                                                                                                    |                  |                    |                      |                               |                                                              |                                                                    |                                                                        |                                              |         |         |  |  |  |
| Channels                                                                                                    |                  |                    |                      |                               |                                                              |                                                                    |                                                                        |                                              |         |         |  |  |  |
| • Dialplan                                                                                                    | Crestron Hor     | ne Routina:        |                      |                               |                                                              |                                                                    |                                                                        |                                              |         | Create  |  |  |  |
| Applications                                                                                                    |                  |                    |                      |                               |                                                              |                                                                    |                                                                        |                                              |         | Create  |  |  |  |
| C Logs                                                                                                    | Show 10 v er     | ntries             |                      |                               |                                                              |                                                                    |                                                                        |                                              | Search: |         |  |  |  |
| CDR Viewer                                                                                                    | 1#1 B            | tension            | Template             |                               |                                                              |                                                                    | Configuration                                                          |                                              |         | Actions |  |  |  |
|                                                                                                    |                  |                    |                      |                               |                                                              |                                                                    |                                                                        |                                              |         |         |  |  |  |
| Of Configuration                                                                                                    |                  |                    |                      |                               |                                                              |                                                                    |                                                                        |                                              |         |         |  |  |  |
| Q; Configuration<br>→ PBX Configuration                                                                                                    |                  |                    |                      | Navi                          | gate to the                                                  | e Crestro                                                          | n Home Routin                                                          | g                                            |         |         |  |  |  |
| Q; Configuration       ▶ PBX Configuration       ▶ PBX Control                                                                                                    |                  |                    |                      | Navi<br>Here                  | gate to the<br>you will ເ                                    | e <b>Crestro</b><br>Itilize pre                                    | n Home Routin<br>e-scripted temp                                       | <b>g</b><br>lates                            |         |         |  |  |  |
| OG Configuration                                                                                                    |                  |                    |                      | Navi<br>Here<br>foun          | gate to the<br>you will u<br>d in the <b>C</b>               | e <b>Crestro</b><br>Itilize pre<br>r <b>estron H</b>               | n Home Routin<br>e-scripted temp<br>Iome Template                      | <b>g</b><br>lates<br><b>s</b> to             |         |         |  |  |  |
| Configuration     PBX Configuration     PBX Control     System Backup     Streaming FFServer     Configuration                                                                                                    |                  |                    |                      | Navi<br>Here<br>foun<br>Activ | gate to the<br>you will u<br>d in the <b>C</b><br>ate specif | e <b>Crestro</b><br>Itilize pre<br>r <b>estron H</b><br>ic feature | n Home Routin<br>e-scripted temp<br>lome Template<br>es in end point ( | <b>g</b><br>lates<br><b>s</b> to<br>devices. |         |         |  |  |  |
| Configuration     PBX Configuration     PBX Control     System Backup     Streaming FFServer     Configuration     Creation Panel     Configuration                                                                                                    |                  |                    |                      | Navi<br>Here<br>foun<br>Activ | gate to the<br>you will u<br>d in the <b>C</b><br>ate specif | e <b>Crestro</b><br>Itilize pre<br>r <b>estron H</b><br>ic feature | n Home Routin<br>e-scripted temp<br>Iome Template<br>es in end point ( | <b>g</b><br>lates<br><b>s</b> to<br>devices. |         |         |  |  |  |
| G; Configuration     PBX Configuration     PBX Control     System Backup     Streaming FFServer     Configuration     Crestron Panel     Configuration     AV LinkPro <sup>1%</sup> Setup                                                                        |                  |                    |                      | Navi<br>Here<br>foun<br>Activ | gate to the<br>you will u<br>d in the <b>C</b><br>ate specif | e <b>Crestro</b><br>Itilize pre<br>restron H<br>ic feature         | n Home Routin<br>e-scripted temp<br>lome Template<br>es in end point ( | <b>g</b><br>lates<br><b>s</b> to<br>devices. |         |         |  |  |  |
| O; Configuration       > PBX Configuration       > PBX Control       System Backup       > Streaming FFServer       Configuration       > Creatron Panel       Configuration       > AV LinkPro <sup>™</sup> Setup       > Server Settings                       |                  |                    |                      | Navi<br>Here<br>foun<br>Activ | gate to the<br>you will u<br>d in the <b>C</b><br>ate specif | e <b>Crestro</b><br>Itilize pre<br>r <b>estron H</b><br>ic feature | n Home Routin<br>e-scripted temp<br>lome Template<br>es in end point ( | <b>g</b><br>lates<br><b>s</b> to<br>devices. |         |         |  |  |  |
| O; Configuration       > PBX Configuration       > PBX Control       System Backup       > Streaming FFServer       Configuration       > Crestron Panel       Configuration       > AV LinkPro <sup>™</sup> Setup       > Server Settings       ③ Help          |                  |                    |                      | Navi<br>Here<br>foun<br>Activ | gate to the<br>you will u<br>d in the <b>C</b><br>ate specif | e <b>Crestro</b><br>utilize pre<br>r <b>estron H</b><br>ic feature | n Home Routin<br>e-scripted temp<br>lome Template<br>es in end point ( | <b>g</b><br>lates<br><b>s</b> to<br>devices. |         |         |  |  |  |
| O; Configuration         > PBX Control         System Backup         > Streaming FFServer         Configuration         > Crestron Panel         Configuration         > AV LinkPro <sup>1%</sup> Setup         > Server Settings         ⑦ Help         > Index |                  |                    |                      | Navi<br>Here<br>foun<br>Activ | gate to the<br>you will u<br>d in the <b>C</b><br>ate specif | e <b>Crestro</b><br>utilize pre<br>r <b>estron H</b><br>ic feature | n Home Routin<br>e-scripted temp<br>lome Template<br>es in end point ( | <b>g</b><br>lates<br><b>s</b> to<br>devices. |         |         |  |  |  |

All companies, logos and product names are registered trademarks of the respective companies.

Errors and omissions excepted – Last Update 02/2024- Copyright © 2024 - Bird Home Automation GmbH – www.doorbird.com

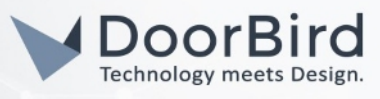

# CALL ROUTING

| <b>≟ŶLINKP</b> RO                | MANAGEMENT C         | ONSOLE             |                                                                                                    |                                                                 |                         |               |                |         |         |
|----------------------------------|----------------------|--------------------|----------------------------------------------------------------------------------------------------|-----------------------------------------------------------------|-------------------------|---------------|----------------|---------|---------|
| 📼 Status Summary Span            |                      |                    |                                                                                                    |                                                                 |                         |               |                |         |         |
| PBX Status                       | Applications Confer  | rencing Queues     | Automation Devices                                                                                           |                                                                 |                         |               |                |         | 0       |
| 🗳 РВХ                            | Creation Banal Potus | Creation Home      | tron Home Dial Crouns                                                                                        | Creation Home Pouting                                           | Creation Home Templates |               |                |         |         |
| + Users                          | crestron Paner aetup | Clestron Home Cles | auth Home Dial Groups                                                                                        | Crescion Home Routing                                           | crestion nome templates |               |                |         |         |
| Voicemail                        |                      |                    |                                                                                                    |                                                                 |                         |               |                |         |         |
| Channels                         | Creatron Hama David  | ting               |                                                                                                    |                                                                 |                         |               |                |         | _       |
| ▶ Dialplan                       | Crestron Home Rout   | ung:               | Extension                                                                                                    |                                                                 |                         |               |                |         | Close   |
| Applications                     |                      |                    | 900                                                                                                    |                                                                 |                         |               |                |         |         |
| C Logs                           |                      |                    | Template                                                                                                    |                                                                 |                         |               |                |         |         |
| CDR Viewer                       |                      |                    | Please select one                                                                                            |                                                                 |                         |               |                |         |         |
| © Configuration                  |                      |                    | Please select one<br>2N                                                                                      |                                                                 |                         |               |                |         |         |
| PBX Configuration                |                      |                    | Send DTMF (Only works<br>Open Door Doorbird API                                                              | when on a live call)                                            |                         |               |                |         |         |
| PBX Control                      | Show 10 v entries    |                    | Open Door 2N API<br>Page Out Audio Port                                                                      |                                                                 |                         |               |                | Search: |         |
| System Backup                    | 🕺 🏭 Extension        |                    | Ten Multicast Page                                                                                           |                                                                 |                         |               |                |         | Actions |
| Streaming FFServer Configuration |                      |                    | Generic Video Door Stal<br>Generic Video Door Stal<br>Call into 2N Door Station<br>Call into 2N Door Station | ion with Early Video support<br>ion without Early Video support |                         |               |                |         |         |
| Crestron Panel     Configuration |                      |                    | Sound Playback Throug<br>Sound Playback Throug                                                               | h API<br>h Sonos (Intel Units Only)                             |                         |               |                |         |         |
| AV LinkPro™ Setup                |                      |                    | Click Cr                                                                                                    | eate and sel                                                    | ect the <b>Doorb</b>    | ird option    |                |         |         |
| Server Settings                  |                      |                    | this will                                                                                                    | Lassociate a                                                    | pre-scripted            | DoorBird call | template to    |         |         |
| @ Help                           |                      |                    | ostabli                                                                                                    | the call and                                                    | ion to any <b>D</b>     |               | , have created |         |         |
| ▶ Index                          |                      |                    | establis                                                                                                    |                                                                 | ion to any <b>D</b> i   | ar Groups you | i nave created |         |         |
| ▶ Support                        |                      |                    | Click Su                                                                                                    | ibmit to save                                                   | the setting             |               |                |         |         |

| <b>WLINKPRO</b>                  | MANAGEM          | ENT CONSOL       | E         |                      |                       |                         |                                               |            |      |
|----------------------------------|------------------|------------------|-----------|----------------------|-----------------------|-------------------------|-----------------------------------------------|------------|------|
| 🚍 Status Summary Span            |                  |                  |           |                      | _                     |                         |                                               |            |      |
| ► PBX Status                     | Applications     | Conferencing     | Queues    | Automation Devices   |                       |                         |                                               |            | 0    |
| 🖸 РВХ                            | Crestron Panel S | etup Crestron Ho | me Crestr | ron Home Dial Groups | Crestron Home Routing | Crestron Home Templates |                                               |            |      |
| ► Users                          |                  |                  |           |                      | •                     |                         |                                               |            |      |
| Voicemail                        |                  |                  |           |                      |                       |                         |                                               |            |      |
| ▶ Channels                       | Crestron Hon     | ne Routing:      |           |                      |                       |                         |                                               |            |      |
| ▶ Dialplan                       | Clearon non      | no rtouting.     |           |                      |                       |                         |                                               | Cr         | eate |
| Applications                     | Show 10 v en     | tries            |           |                      |                       |                         |                                               | Search:    |      |
| C Logs                           |                  | tension          |           | Template             |                       |                         | Configuration                                 | Actions    |      |
| CDR Viewer                       | 1                | 900              |           | Doorbird             |                       |                         | 900,1,Answer<br>900,2,NoOp()<br>900,3,Wait(3) | <b>宮</b>   |      |
| ¢ Configuration                  |                  |                  |           |                      |                       | 900,4                   | Dial(\${Homegroup1},30,Tt)                    |            |      |
| PBX Configuration                | Showing 1 to 1   | entries          |           |                      |                       |                         |                                               | Previous 1 | Next |
| PBX Control                      |                  |                  |           |                      |                       |                         |                                               |            |      |
| System Backup                    |                  |                  |           |                      |                       |                         |                                               |            |      |
| Streaming FFServer Configuration |                  |                  |           |                      |                       |                         |                                               |            |      |
| Crestron Panel     Configuration |                  |                  |           |                      |                       |                         |                                               |            |      |
| AV LinkPro™ Setup                |                  |                  |           |                      |                       |                         |                                               |            |      |
| Server Settings                  |                  |                  |           |                      |                       |                         |                                               |            |      |
| ⑦ Help                           |                  |                  |           |                      |                       |                         |                                               |            |      |
| → Index                          |                  |                  |           |                      |                       |                         |                                               |            |      |
| ▶ Support                        |                  |                  |           |                      |                       |                         |                                               |            |      |

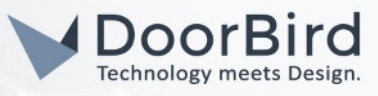

## AVLINKPRO FINAL STEP

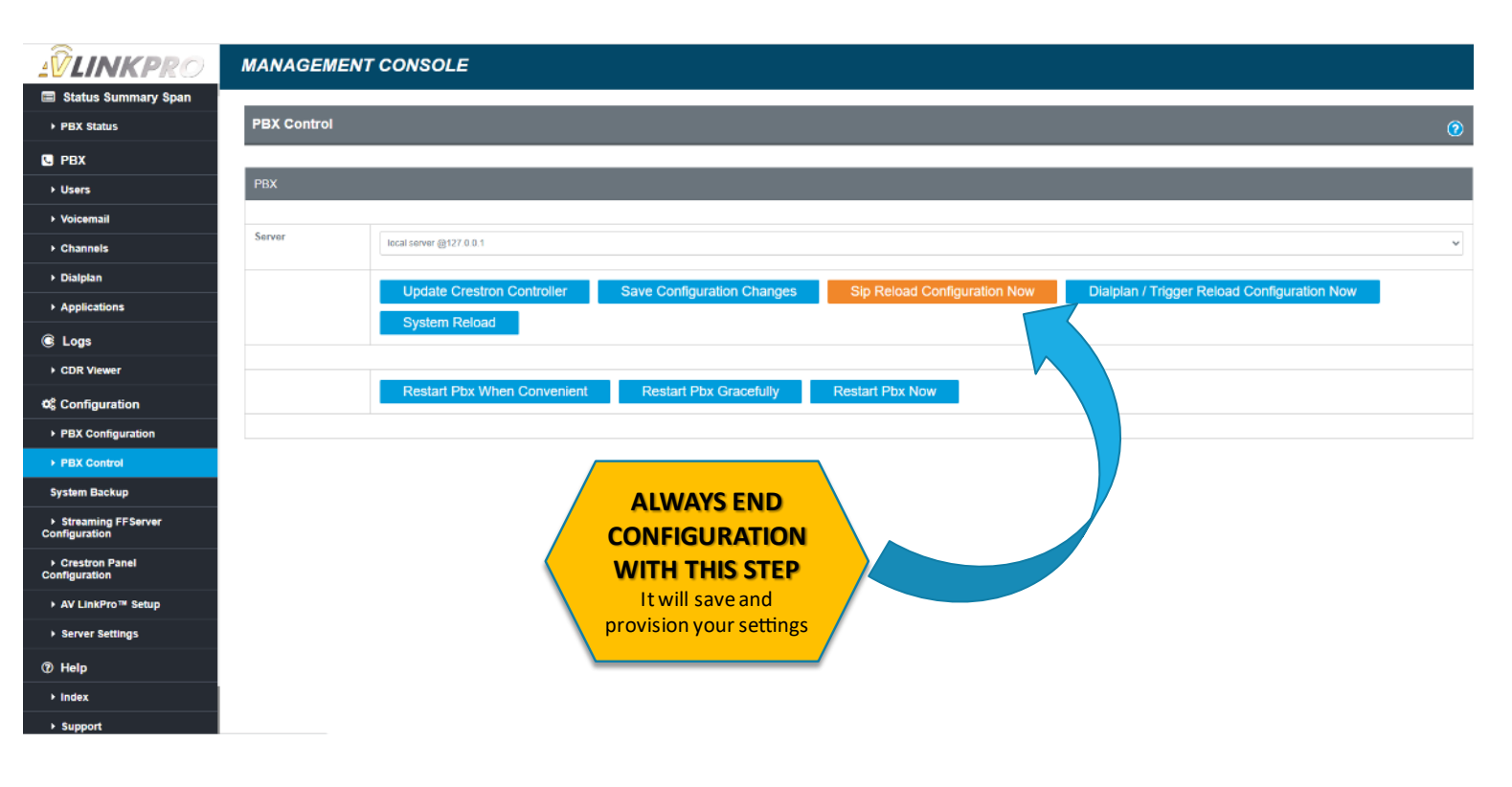

## DOORBIRD APP SETUP

Log into the DoorBird App and follow the settings

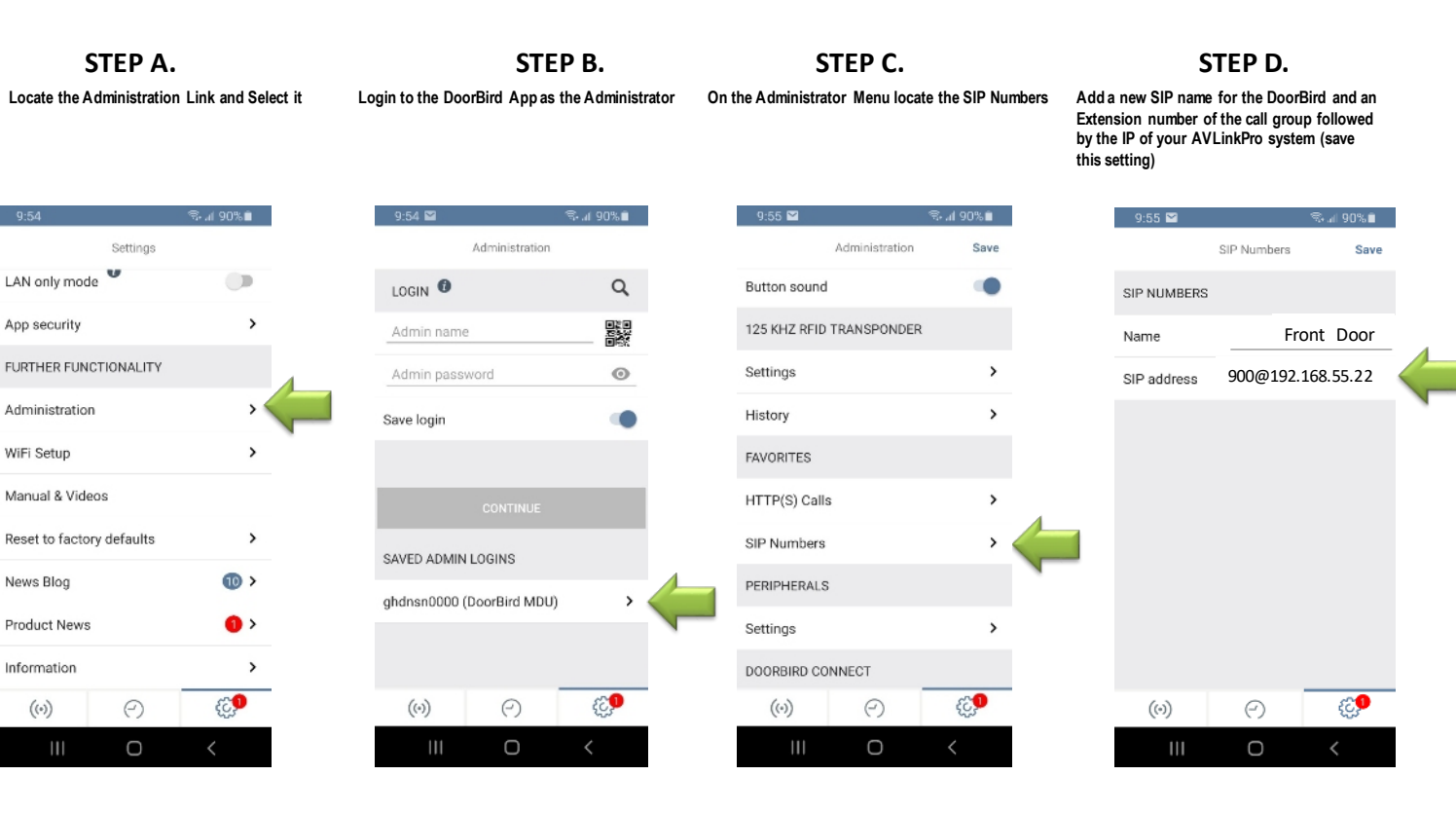

All companies, logos and product names are registered trademarks of the respective companies.

Errors and omissions excepted – Last Update 02/2024- Copyright © 2024 - Bird Home Automation GmbH – www.doorbird.com

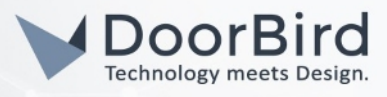

| STEP C.<br>Now exit back to the Administration menu and<br>locate the SIP settings |                    | STEP D.<br>Set the SIP proxy (IP of your AVLinkPro) and<br>user and password (Intercom extension of yo<br>DoorBird user you setup in the AVLinkPro fin<br>Save this setting here and exit the app. |                          | FINAL STEP E.                                                                                                    |  |
|------------------------------------------------------------------------------------|--------------------|----------------------------------------------------------------------------------------------------|--------------------------|----------------------------------------------------------------------------------------------------|--|
|                                                                                    |                    |                                                                                                    |                          | e SIP Schedule: a schedule for the DoorBird Intercom doorbell requires a set up.                                                                                                    |  |
| 9:59 🖬<br>Administration                                                           | ‰ af 88% m<br>Save | 9:59 🖼<br>SIP Settings                                                                                                    | ≪ ⊿ 88%∎ A)<br>Save "S   | ) For all devices with a single door chime (e.g. D10x, D20x, D2101V etc.) find the settings in question under<br>Schedule for doorbell". From this screen, tap the bell symbol in the upper left corner, choose "SIP call" and fill<br>ut the schedule per your requirements.                                                                                                    |  |
| Relays                                                                             | pool.ntp.org       | SIP SETTINGS                                                                                                    | B)                       | <ul> <li>B) For all devices with multiple door chimes (e.g. D2102V, D2103V, etc.) find the settings in question in the administration area under "Key Configuration" from the settings menu. Select the appropriate button and tap "Schedule for actions". From this screen, tap the bell symbol in the upper left corner, choose "SIP call" and fill out the schedule per your requirements</li> <li>C) For all devices outfitted with a keypad (e.g. D21DKV) find the settings in question in the administration area under "Keypad" in the settings menu. Select the appropriate key combination and go to "Schedule for actions". From this screen, tap the bell symbol in the upper left corner, choose "SIP call" and fill out the schedule per your requirements. Hint: by tapping the button in the upper right corner it is possible to fill or clear the entire schedule.</li> </ul>                                                                                                    |  |
| Display                                                                            | >                  | SIP Proxy 192                                                                                                    | .168.55.22 i C)          |                                                                                                    |  |
| IR Light<br>Image Sensor                                                           | Automatic          | SIP User                                                                                                    | 900 ; "K<br>tap          |                                                                                                    |  |
| System diagnostic volume                                                           | Standard           | DTMF                                                                                                    | ۲                        |                                                                                                    |  |
| Module Ports                                                                       | ,                  | Relay 1 PIN                                                                                                    | Light PIN<br>Relay 1 PIN | Image: Model to the field of the field of the field o                   |  |
| Check for new firmware upd                                                         | late >             | Relay 2 PIN                                                                                                    | Relay 2 PIN              | 00:00 00:30 01:00 01:00 0 |  |
| (i) (i)                                                                            | £.9                | Allow incoming calls                                                                                                    |                          | 01:30 01:30 02:00 02:00                                                                                                    |  |
| III O                                                                              | <                  | III O                                                                                                    | <                        |                                                                                                    |  |

Setting up DoorBird indoor panels or third party SIP endpoints like telephone, go back to page 3. and add them as users. Address these end points by assigning them to groups or calling them directly. by extension

Advanced setup for panel to panel intercom or paging to a sound System may require AVLinKPro setup assistance.

Please reach out to www.avlinkpro.com/support or contact AVLinkPro at: 866-937-2833 option 2